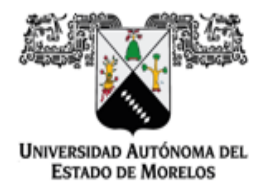

Dirección de General de Tecnologías de Información y Comunicación Dirección de Sistemas de Información

# GUÍA RÁPIDA PARA EL USO DEL PORTAL DE ALUMNOS UAEM

PAGOS

Versión <1.0>

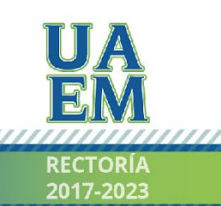

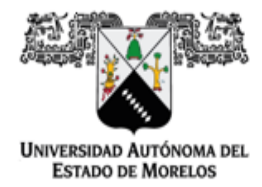

Dirección de General de Tecnologías de Información y Comunicación Dirección de Sistemas de Información

| OBJETIVO      | 3 |
|---------------|---|
| PROCEDIMIENTO | 3 |

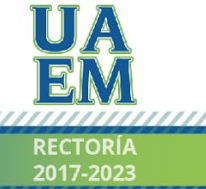

Una universidad de excelencia

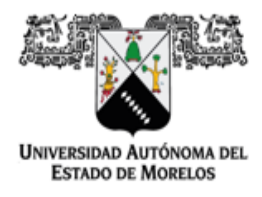

Dirección de General de Tecnologías de Información y Comunicación Dirección de Sistemas de Información

### **OBJETIVO**

Facilitar y agilizar el manejo, procesamiento y almacenamiento de la información académica institucional.

### PROCEDIMIENTO

Ingresar a la URL <u>https://alumnos.uaem.mx</u>

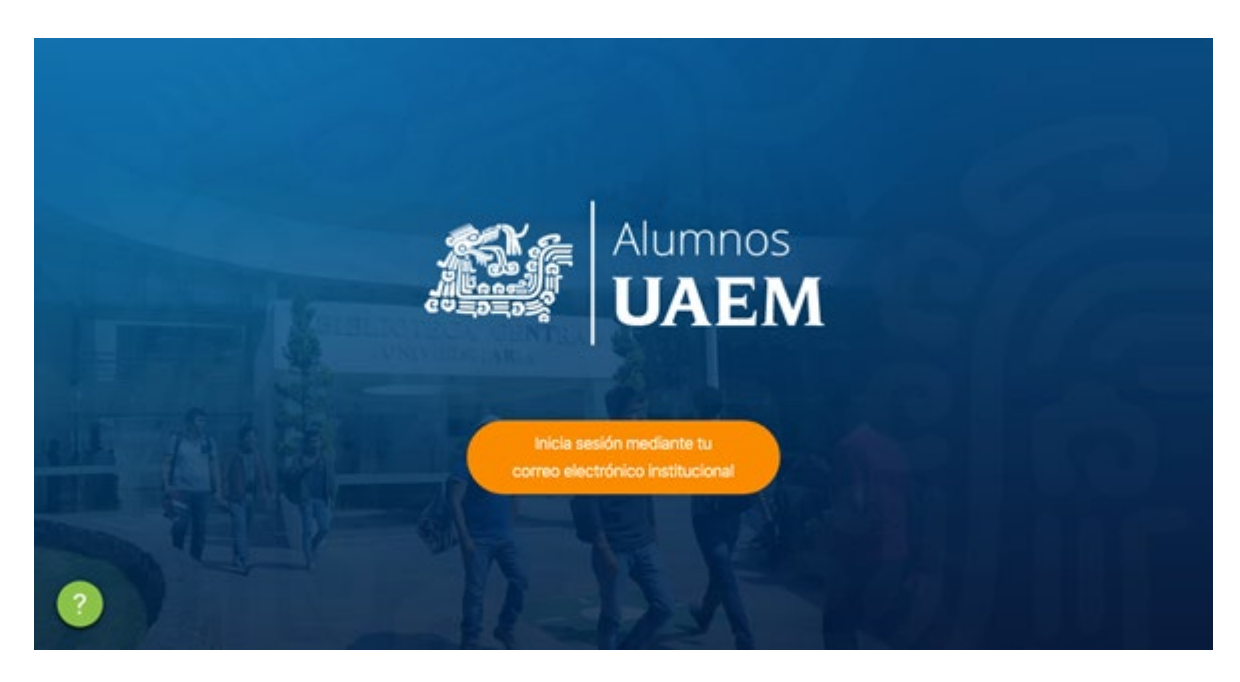

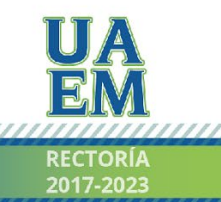

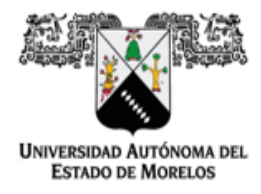

Dirección de General de Tecnologías de Información y Comunicación Dirección de Sistemas de Información

Inicia sesión con tu cuenta de correo institucional @uaem.edu.mx

|           | Microsoft                            |            |
|-----------|--------------------------------------|------------|
|           | Iniciar sesión                       |            |
|           | Correo electrónico, teléfono o Skype |            |
|           | ¿No tiene una cuenta? Cree una.      |            |
|           | (No puede acceder a su cuerta?       |            |
|           | Opciones de Inicia de sesión         |            |
|           | Atrás Siguiente                      |            |
| A VERSION | A CALL A SALARE MARCHINE             | A MAN LONG |

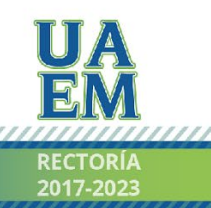

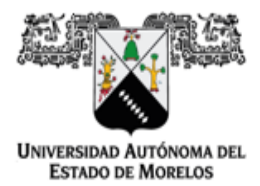

Dirección de General de Tecnologías de Información y Comunicación Dirección de Sistemas de Información

Al ingresar al portal podrás visualizar la información referente a los recibos pendientes de pago (en color azul), los pagados (en color verde) y los vencidos no pagados (en color marrón).

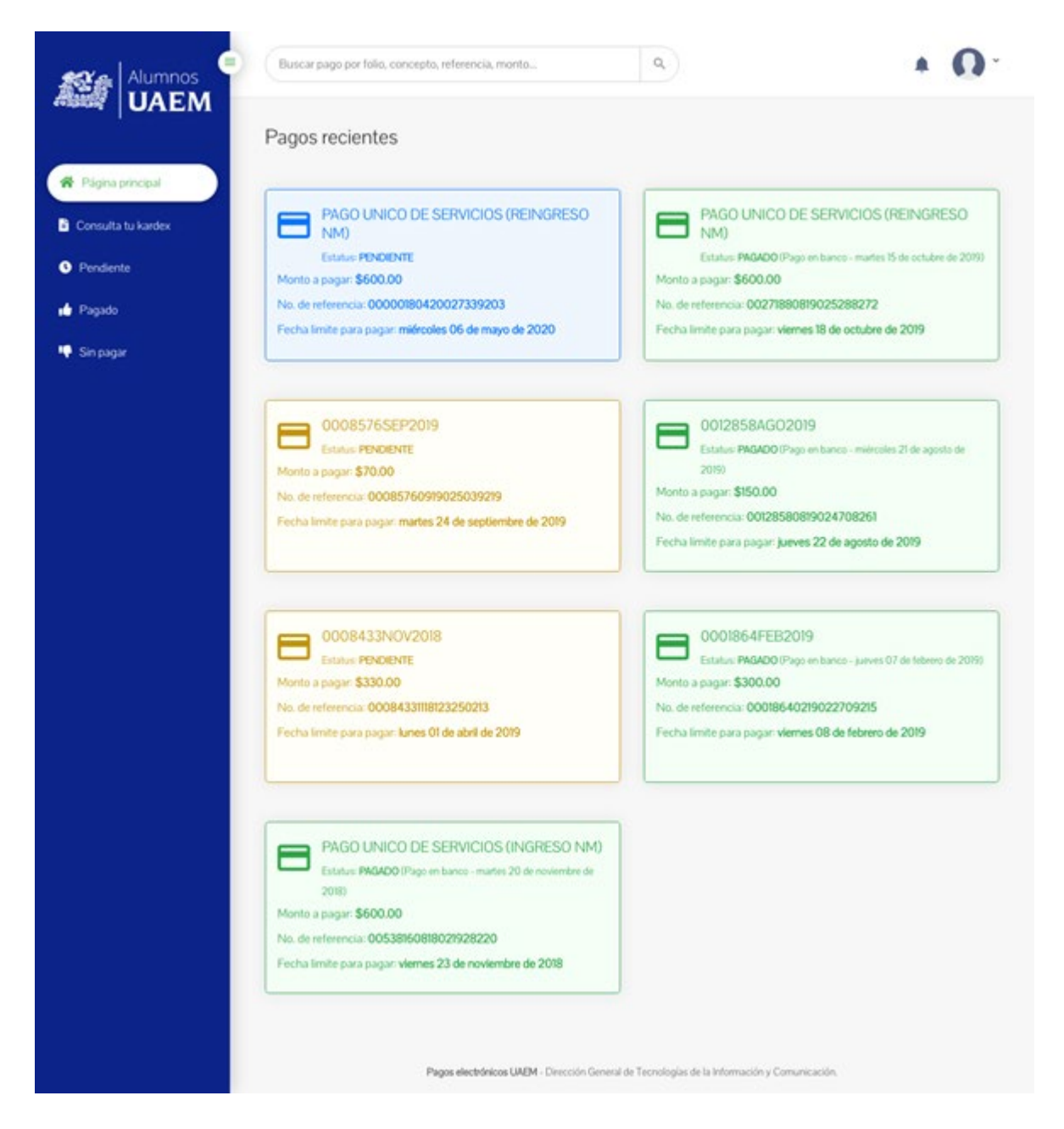

Selecciona el recibo que deseas pagar y podrás acceder a la información del mismo.

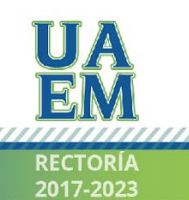

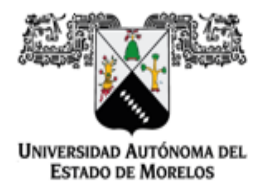

Dirección de General de Tecnologías de Información y Comunicación Dirección de Sistemas de Información

Selecciona el botón de "Pagar este recibo" y se desplegará la siguiente pantalla:

|                                                                                                    | Buscar pago por folio, concepto, referencia, monto                                                                                                    | 0. |
|----------------------------------------------------------------------------------------------------|----------------------------------------------------------------------------------------------------|----|
| <ul> <li>Pligna principal</li> <li>Consulta tu kardex</li> <li>Pendiente</li> <li>Pagado</li> <li>Sin pagar</li> </ul> | INFORMACIÓN DEL PAGO           Concepto: PAGO UNICO DE SERVICIOS (REINGRESO NM)           Estatus: PENDIENTE           Importe total a paga: \$600.00 MXN           No. de referencia: 00000180420027339203           Felio: 0000018ABR2020           Fecha de emisión: miércoles, 29 de abril de 2020 |    |
|                                                                                                    | Fecha limite para pagar: miércoles, 06 de mayo de 2020 (an 1 semana 11 hosa)<br>Pagar este recibo Pagar este recibo Pagos electrónicos UAEM - Dirección General de Tecnologías de la Información y Comunicación.                                                                                       |    |

Pulsa el botón de "PAGAR \$000.00", el sistema procesa el pago con el banco.

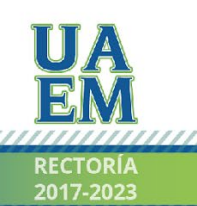

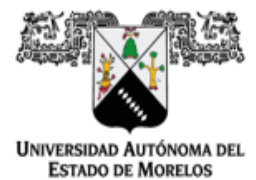

Dirección de General de Tecnologías de Información y Comunicación Dirección de Sistemas de Información

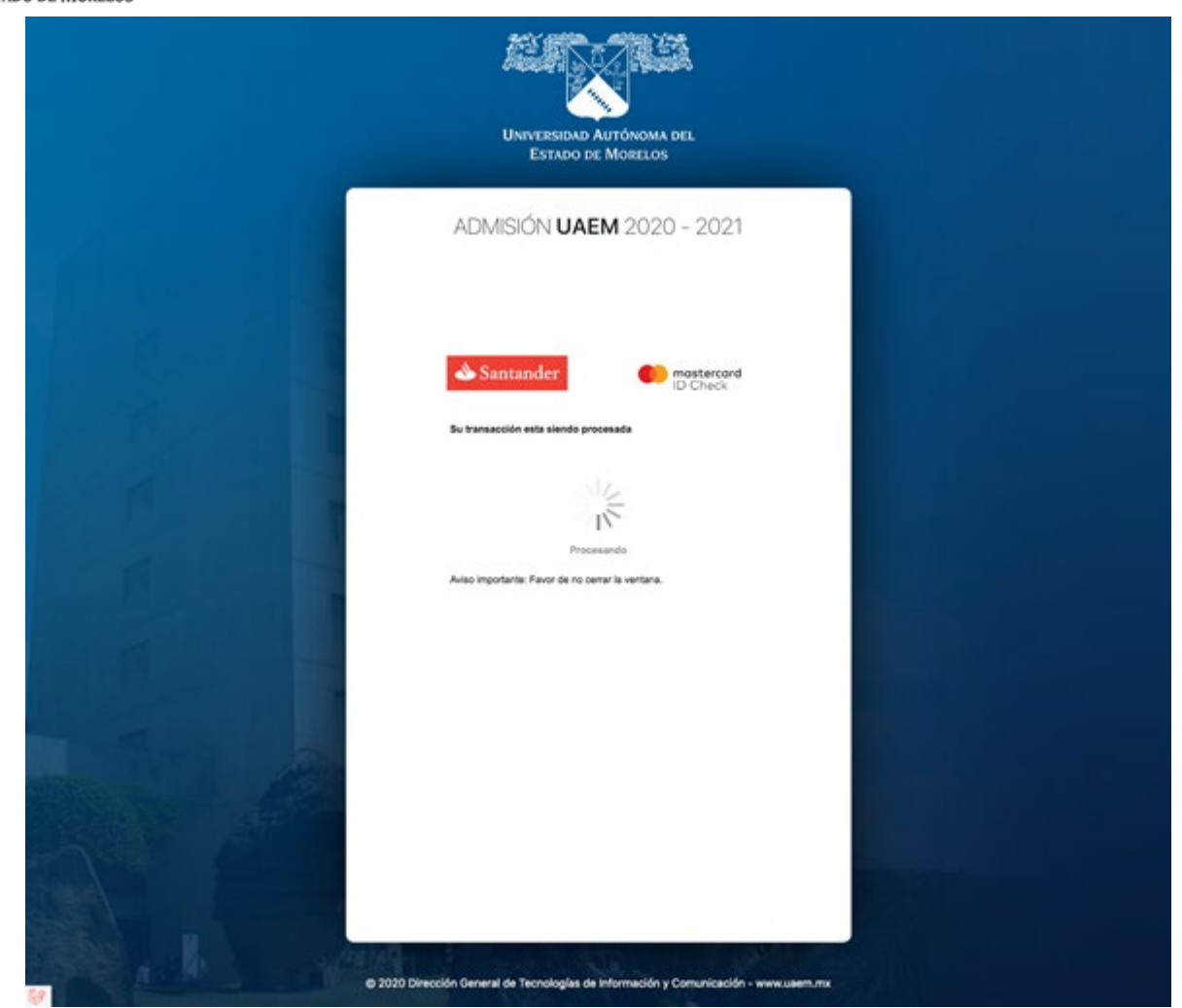

En caso de ser aprobada la transacción por el banco, el sistema despliega la confirmación de que el pago ha sido efectuado.

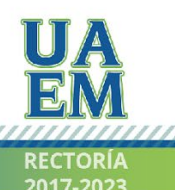

# UNIVERSIDAD AUTÓNOMA DEL ESTADO DE MORELOS

#### COORDINACIÓN GENERAL DE PLANEACIÓN Y ADMINISTRACIÓN

Dirección de General de Tecnologías de Información y Comunicación Dirección de Sistemas de Información

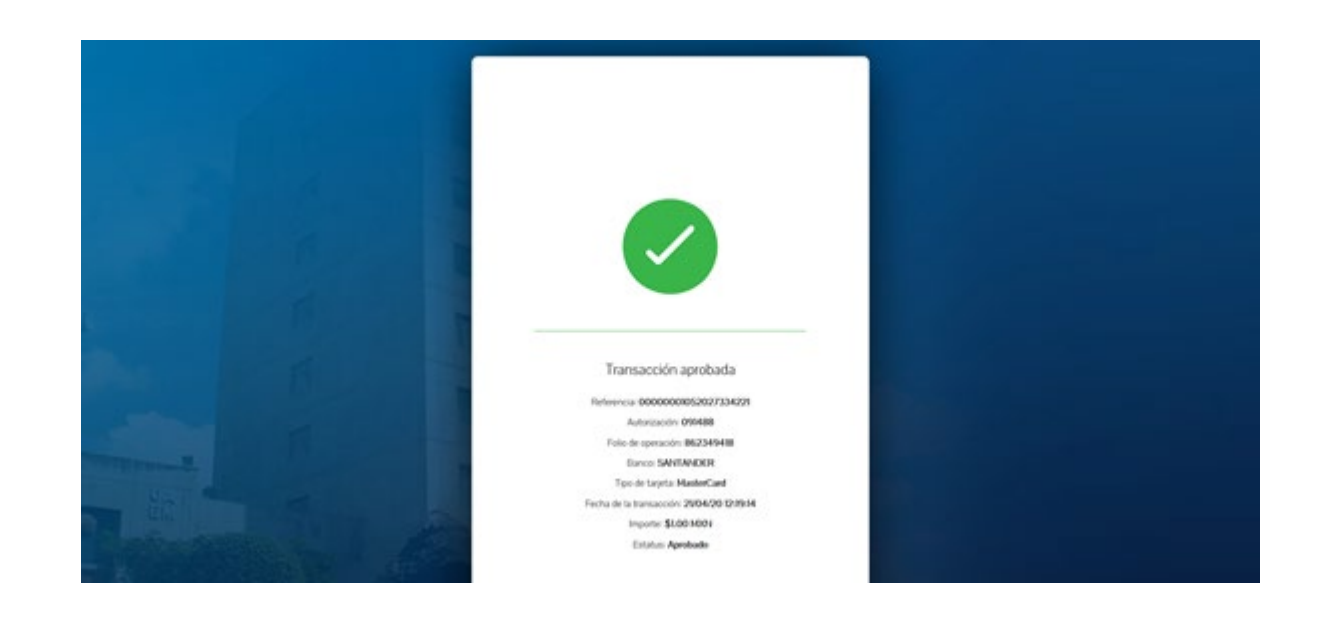

Por último, puedes consultar en el menú del sistema que el recibo aparezca en la relación de los recibos pagados.

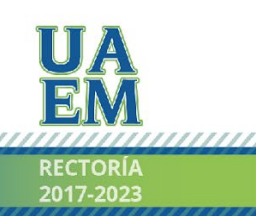

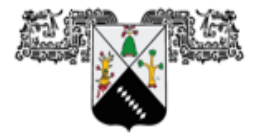

UNIVERSIDAD AUTÓNOMA DEL ESTADO DE MORELOS

#### COORDINACIÓN GENERAL DE PLANEACIÓN Y ADMINISTRACIÓN

Dirección de General de Tecnologías de Información y Comunicación Dirección de Sistemas de Información

| Se encontraron 4 recibos                                  |
|-----------------------------------------------------------|
|                                                           |
|                                                           |
| Concepto: PAGO UNICO DE SERVICIOS (REINGRESO NM)          |
| Pago registrado el día martes 15 de octubre de 2019       |
| Monto: \$600.00                                           |
| Fecha limite del pago vienes 18 de octubre de 2019        |
|                                                           |
| Concepto: No especificado                                 |
| Pago registrado el día miércoles 21 de agosto de 2019     |
| Monto: \$150.00<br>No. de referencio: 0012858089024708263 |
| Fecha limite del pago: jueves 22 de agosto de 2019        |
| Concepto: No econorificado                                |
| Concepto. No especificado                                 |
| Monto: \$300.00                                           |
| No. de referencia: 00018640219022709215                   |
| Fecha limite del pago: viernes 08 de febrero de 2019      |
| Concepto: PAGO UNICO DE SERVICIOS (INGRESO NM)            |
| Pago registrado el día martes 20 de noviembre de 2018     |
| Monto: \$600.00                                           |
|                                                           |
|                                                           |

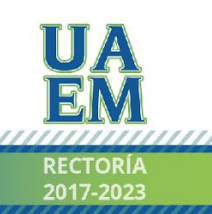

Una universidad de excelencia

......

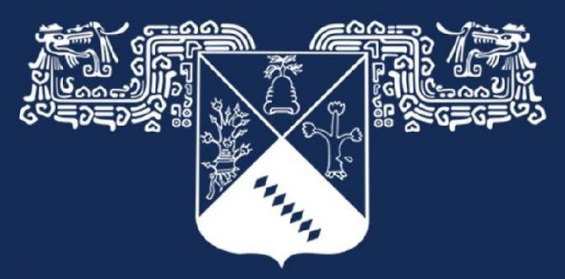

## Universidad Autónoma del Estado de Morelos

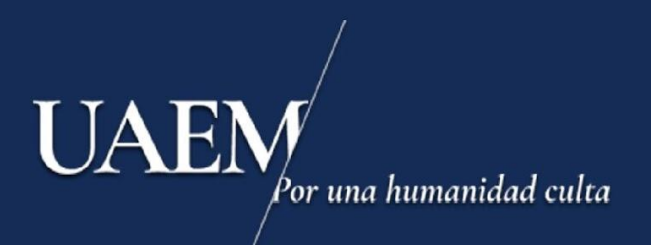